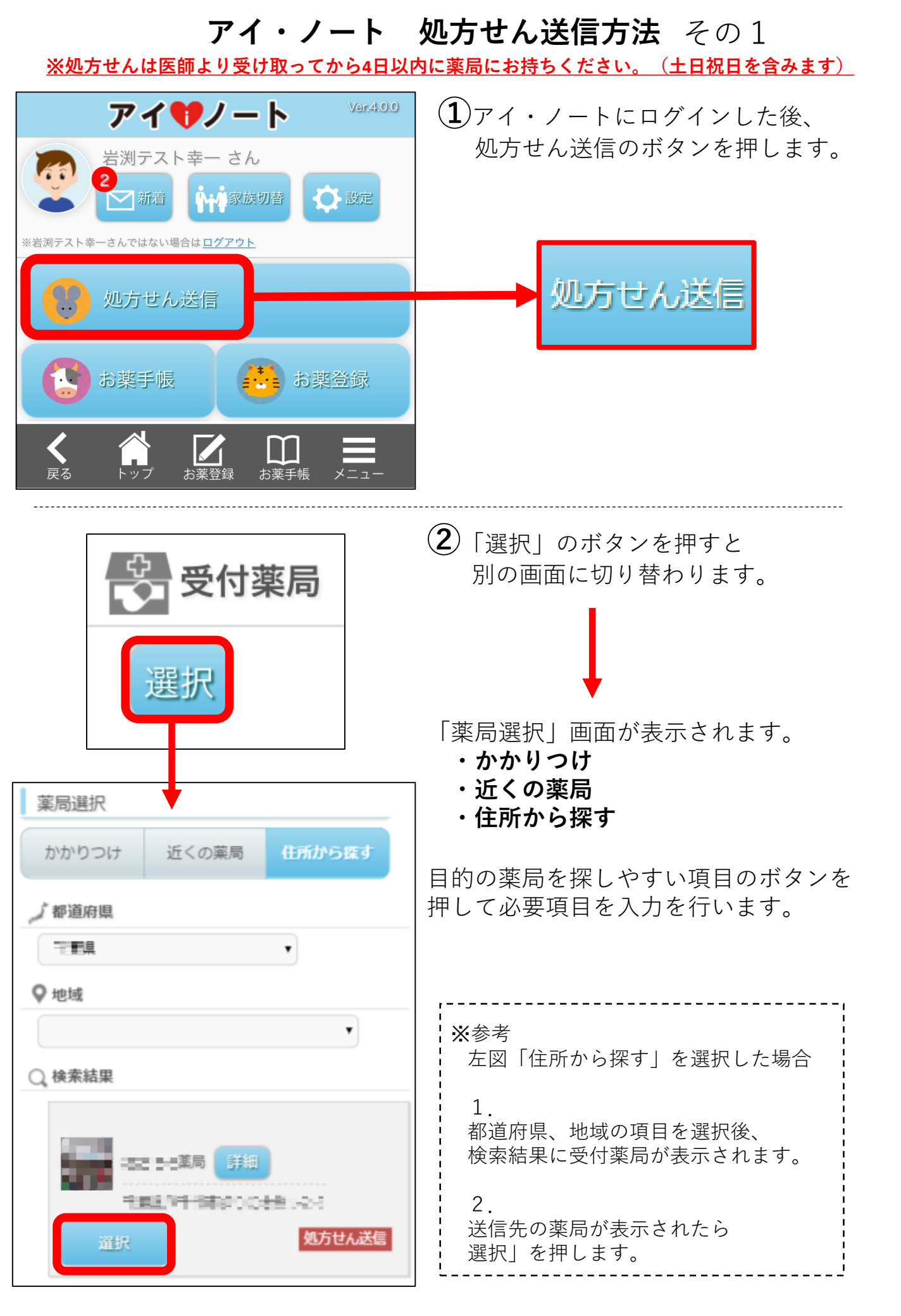

## アイ・ノート 処方せん送信方法 その2

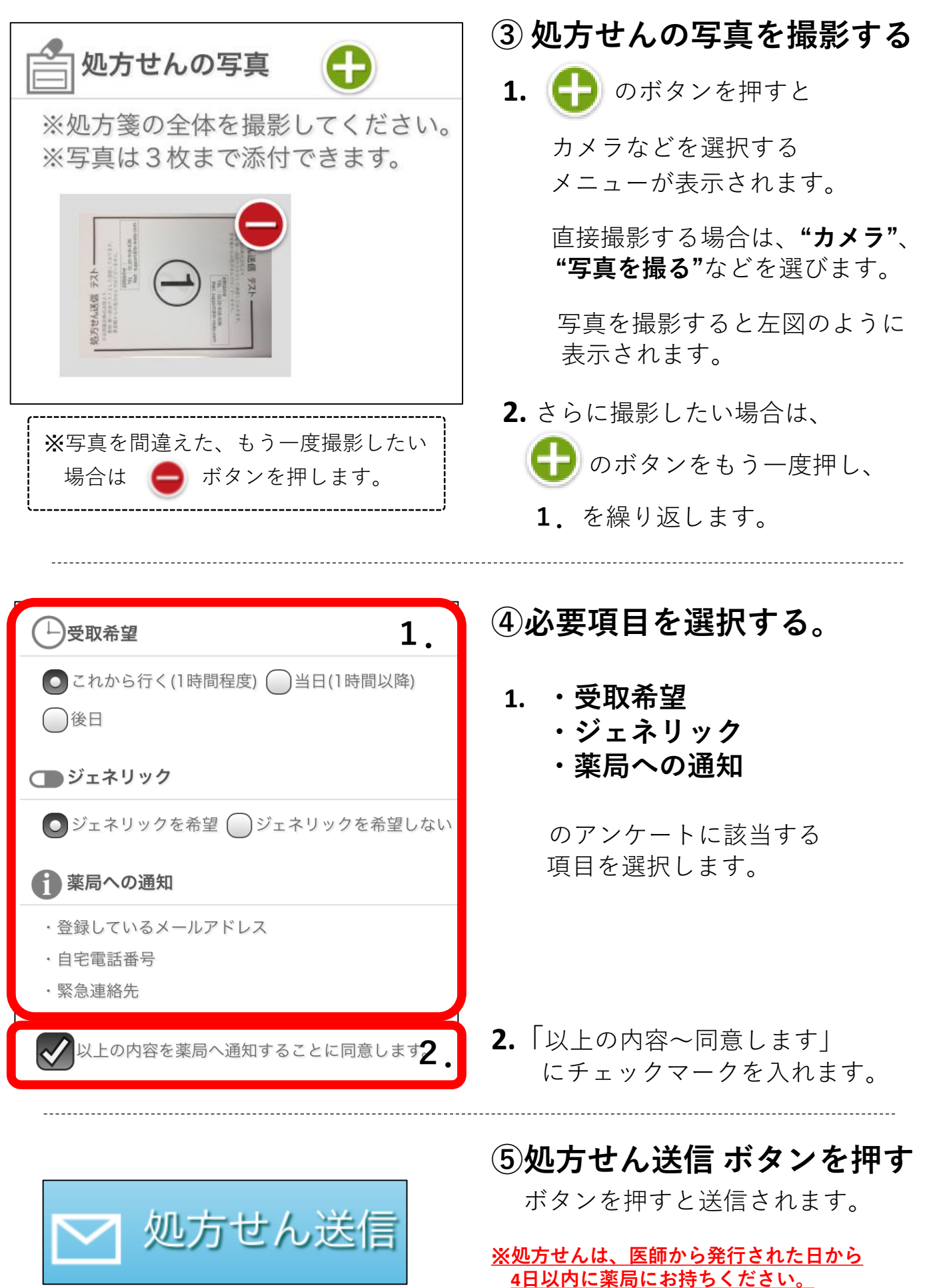

(土日祝日を含みます。)